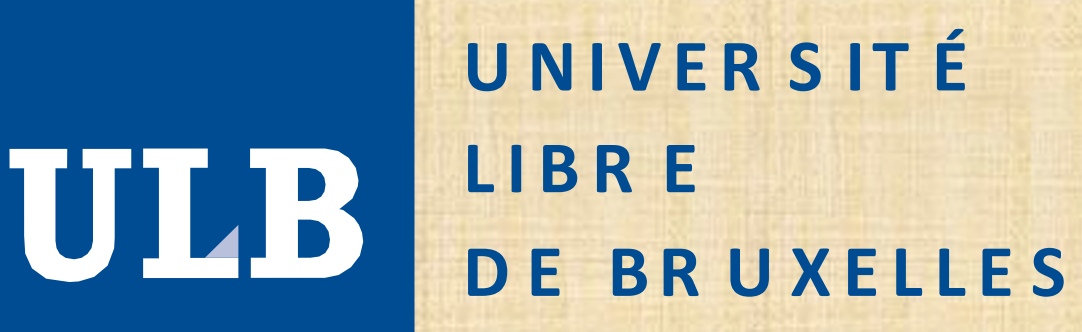

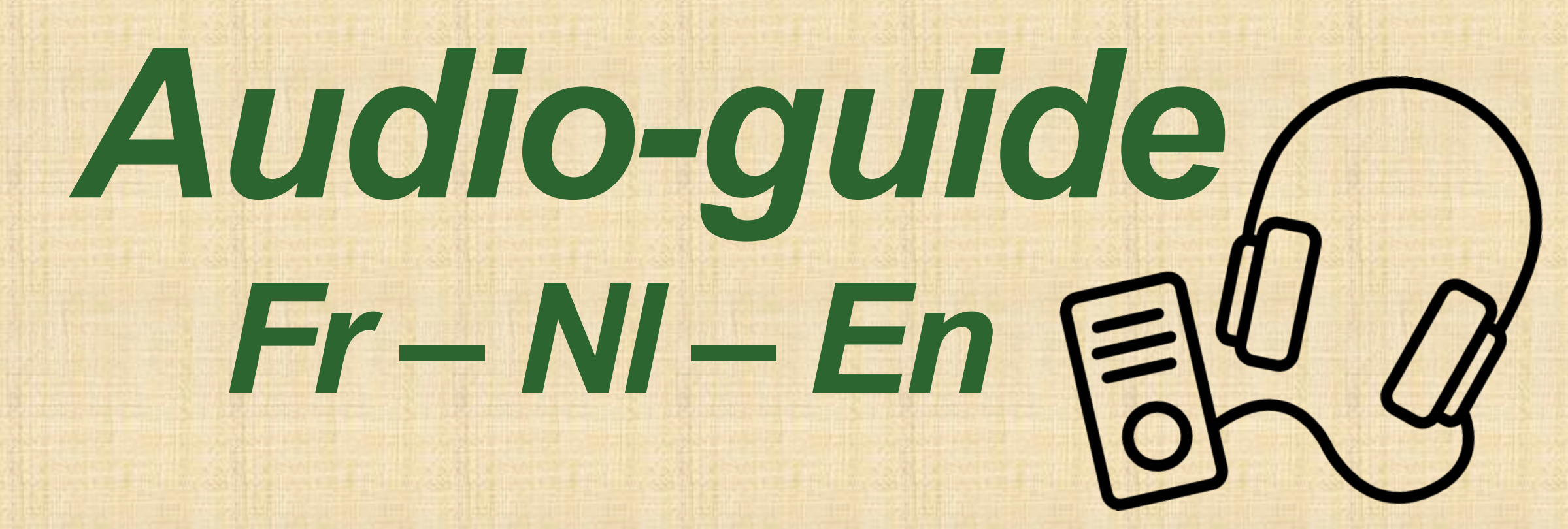

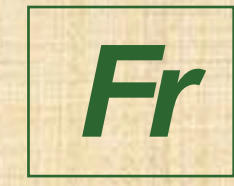

- Pour accéder à l'audioguide, suivez les étapes suivantes :
- 1. Connectez-vous à izi.TRAVEL sur votre smartphone
  - Option 1 : Via le site internet Scannez le QR CODE n°1
  - Option 2 : Pour plus de confort, installez l'application izi.TRAVEL Scannez le QR CODE n°2 ou n°3, ensuite le QR CODE n°1
- 2. Cliquez sur le premier audio « 00 Bienvenue » (Android, Site Internet) ou sur « Démarrer » puis « Ecouter toutes les pistes » (Apple)
- 3. C'est parti !

Suivez la numérotation à travers le musée et écoutez les titres qui vous intéressent.

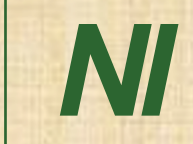

Volg de onderstaande stappen om de audiogids te openen:

- 1. Maak verbinding met izi.TRAVEL op je smartphone
  - Optie 1: Via de website Scan de QR CODE n°1
  - Optie 2: Voor nog meer gebruiksgemak installeert u de applicatie izi.TRAVEL Scan de QR CODE n°2 of n°3, dan de QR CODE n°1
- 2. Kies uw taal: NL
- 3. Klik op de eerste audio "00 Welkom" (Android, Website)

of op "Start" en dan "Speel alle verhalen af" (Apple)

4. En daar ga je!

Volg de nummering door het museum en luister naar de tracks die je interesseren.

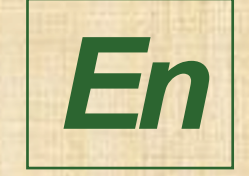

To access the audioguide, follow the steps below:

- **1. Connect to izi.TRAVEL on your smartphone** 
  - Option 1: On the website Scan the QR CODE n°1
  - Option 2: For more convenience, install the izi.TRAVEL app Scan the QR CODE n°2 or n°3, then the QR CODE n°1
- 2. Choose your language: EN
- 3. Click on the first audio "00 Welcome" (Android, Website)

or on "Start" then "Play all stories" (Apple) 4. Here you go!

Follow the numbering through the museum and listen to the tracks you are interested in.

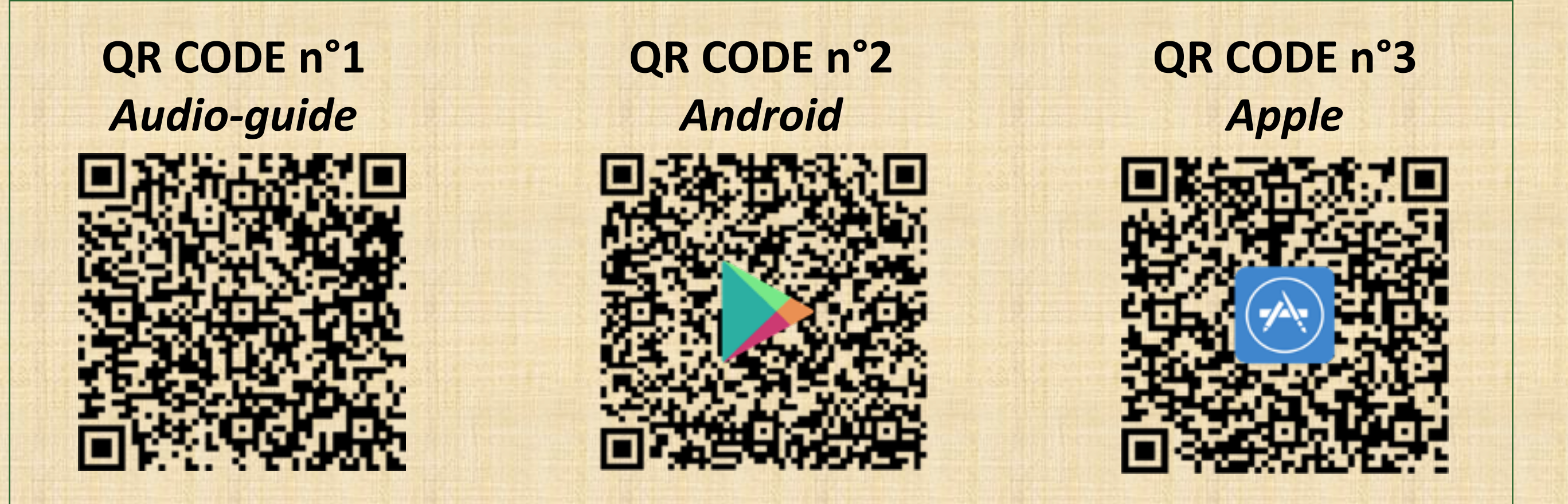

Wi-Fi gratuit : Wi-Fi gratis : Free Wi-Fi:

**ULB\_Guest**